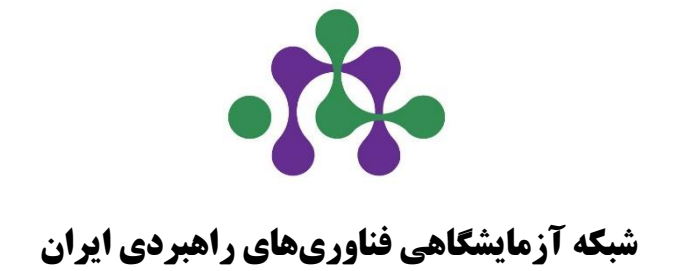

## شبکه آزمایشگاههای پژوهشسراها و مراکز دانش آموزی

راهنمای ثبت درخواست حمایت

آذر ۱۴۰۲

|                                                             | <b>راهنمای ثبت درخواست حمایت پژوهش سراها و مراکز دانش آموزی</b><br>                                             |
|-------------------------------------------------------------|----------------------------------------------------------------------------------------------------|
| ی (https://labsnet.ir/srl)، گزینه                           | ۱– در صفحه اصلی پایگاه شبکه آزمایشگاههای پژوهش سراها و مراکز دانش آموز                                          |
|                                                             | «ورود به کارتابل آزمایشگاهها» انتخاب شود.                                                                       |
| الله الله الله الله الله الله الله الله                     | • 🚱 آزمایتخاه مای پژویش سرایا و مراکز دانش آموزی                                                                |
| ورود به باشگاه مشتریان ورود به کارتابل آزمایشگاهها          | 🏫 صفحه اول اخبار مقالات آزمایشگاه دستگاه نمایش جغرافیایی راهنماها شیوه نامه ها                                  |
| عضریت آزمایشگاهها<br>در شبکه                                | فراخوان عضويت در                                                                                                |
| دستورالعمل حمایت از آزمایشگاه<br>و راهنمای نبت درخواست<br>و | سامانه شبخه ارمایشخاهی قناوری های راهبردی<br>برای مراکز دانش آموزی                                              |
| رویدادهای دانش آموزی کرد.                                   | اخبار سایت کارگروه تخصصی باشگاه مشتریان استاندارد تجهیزات نمایشگاه آموزش آزمایشگاه <mark>شبکه آزمایشگاهی</mark> |
| آزماینگادها                                                 | ۲۰ آرشیو اخبار<br>۲۰۰۱ برترین رابطین شبکه آزمایشگاهی در سال ۱۹۵۱<br>موف شندد                                    |
| تجهيزات 💽                                                   | (۱۳۰۲/۶/۱۷) ۲۰۰۰ ۲۰۰۰ ۲۰۰۰ ۲۰۰۰ ۲۰۰۰ ۲۰۰۰ ۲۰۰۰ ۲۰                                                               |
| مقالات                                                      |                                                                                                    |

۲- پس از وارد کردن نام کاربری و کلمه عبور آزمایشگاه ، وارد کارتابل آزمایشگاه شوید. در صورت فراموشی کلمه عبور، گزینه «فراموشی نام کاربری و کلمه عبور» انتخاب و رمز عبور جدید تعیین گردد. نکته: امکان تغییر رمز عبور صرف برای نماینده معرفی شده از سوی آزمایشگاه به شبکه آزمایشگاهی فراهم است.

| and all                            |
|------------------------------------|
| ۔ لمہ عبور                         |
|                                    |
| ورود به سیستم                      |
|                                    |
| فالممش بنام كالبري مكامه عيمر      |
| 🔒 🛛 فراموشی نام کاربری و کلمه عبور |
| 🔒 فراموشی نام کاربری و کلمه عبور   |
| 🔒 فراموشی نام کاربری و کلمه عبور   |

ورود به کارتابل آزمایشگاه ها

|                                                                                              |                          |                             | یزی                                   | ۔<br>سراها و مراکز دانش آمو | ۔<br>رخواست حمایت پژوهش                                              | راهنمای ثبت د    |  |  |
|----------------------------------------------------------------------------------------------|--------------------------|-----------------------------|---------------------------------------|-----------------------------|----------------------------------------------------------------------|------------------|--|--|
| ۳- پس از ورود به کارتابل آزمایشگاه، در صفحه اصلی، گزینه « <b>درخواست حمایت</b> » انتخاب شود. |                          |                             |                                       |                             |                                                                      |                  |  |  |
|                                                                                              |                          | ≡                           | e                                     | Đ                           | 0                                                                    |                  |  |  |
|                                                                                              | تجهیزات آزمایشگاه        | لیست خدمات ثبت شدہ          | خدمات درخواستی<br>مشتریان (ثبت اولیه) | ثبت خدمت                    | اطلاعات آزمایشگاه                                                    |                  |  |  |
|                                                                                              |                          | ۲                           |                                       | *                           | -                                                                    |                  |  |  |
|                                                                                              | پیام های وارده (۱۵۰)     | مستندات شبکه                | اعلانات (۲)                           | پرسنل آزمایشگاه             | آزمون های آزمایشگاه                                                  |                  |  |  |
|                                                                                              | Ċ                        | ≡                           |                                       | Đ                           |                                                                      |                  |  |  |
|                                                                                              | خروج از حساب کاربری      | گزارش کیفی                  | آزمایشگاههای همکار                    | درخواست حمايت               | پیام های صادره                                                       |                  |  |  |
|                                                                                              |                          |                             |                                       |                             |                                                                      |                  |  |  |
|                                                                                              |                          |                             |                                       |                             |                                                                      |                  |  |  |
| گزينه                                                                                        | درخواست جديد،            | ده پیشین را ببینید. برای    | رخواستهای ثبت ش                       | ، می توانید فهرست د         | مه درخواست حمايت                                                     | <b>٤</b> – در صف |  |  |
|                                                                                              |                          |                             |                                       | <b>ىايشگاد</b> » انتخاب شود | واست حمایت آزه                                                       | «ثبت درخ         |  |  |
|                                                                                              |                          |                             | 1                                     |                             |                                                                      |                  |  |  |
|                                                                                              | خروجی excel              | ثبت درخواست حمایت آزمایشگاه |                                       | رو را انتخاب نمایید         | برای تبت درخواست جدید، ددمه رو به<br>درخواستهای حمایت ثبت شده        |                  |  |  |
|                                                                                              | نوع حمایت درخواستی وضعیت |                             | شماره رهگیری تاریخ ثبت                |                             |                                                                      |                  |  |  |
|                                                                                              |                          | آخرین وضعیت                 | ، درخواستی                            | نوع حمايت                   | چ موردی یافت نشد<br>شماره رهگیری ـــــــــــــــــــــــــــــــــــ | ھي               |  |  |
|                                                                                              |                          | انتخاب دنید                 | ü                                     | تاریخ ثبت                   | تاریخ ثبت از                                                         |                  |  |  |
|                                                                                              | جستجو                    | بازنشانی                    |                                       |                             |                                                                      |                  |  |  |
|                                                                                              |                          |                             |                                       |                             |                                                                      |                  |  |  |
|                                                                                              |                          |                             |                                       |                             |                                                                      |                  |  |  |
|                                                                                              |                          |                             |                                       |                             |                                                                      |                  |  |  |
|                                                                                              | صفحه ۳ از ۶              |                             |                                       |                             |                                                                      |                  |  |  |

| ِ دانش آموزی                                                                                                    | راهنمای ثبت درخواست حمایت پژوهش سراها و مراکز                                        |  |  |  |  |  |
|----------------------------------------------------------------------------------------------------|--------------------------------------------------------------------------------------|--|--|--|--|--|
| <ul> <li>٥- انتخاب نوع حمایت: نوع حمایت درخواستی را از میان حمایت های قابل انتخاب توسط پژوهش سراها و مراکز</li> </ul> |                                                                                      |  |  |  |  |  |
| دانش آموزی انتخاب نمایید.                                                                                             |                                                                                      |  |  |  |  |  |
|                                                                                                    | ثبت درخواست حمایت آزمایشگاه                                                          |  |  |  |  |  |
| – نام آزمایشگاه<br>• مجموعه آزمایشگاه ها - وزارت آموزش و پرورش پژوهش سرای دانش آموزی                                  |                                                                                      |  |  |  |  |  |
|                                                                                                    | _ نوع حمایت درخواستی<br>انتخاب کنید                                                  |  |  |  |  |  |
|                                                                                                    | دریافت پژوهانه انجام آزمون- شبکه دانش<br>آموزی                                       |  |  |  |  |  |
| مستندات پیوست درخواست<br>*   انتخاب و بارگذاری فایل                                                                   | خرید مواد مصرفی آزمایشگاهی- شبکه دانش<br>آموزی                                       |  |  |  |  |  |
| ثبت درخواست                                                                                                    | دریافت مشاوره پژوهش- شبکه دانش آموزی                                                 |  |  |  |  |  |
|                                                                                                    | تعمیر و راه اندازی و کالیبراسیون تجهیزات-<br>شبکه دانش آموزی                         |  |  |  |  |  |
|                                                                                                    |                                                                                      |  |  |  |  |  |
| ت: پس از انتخاب نوع حمایت مورد نظر، اسناد زیر را در محل های نمایش داده                                                | <b>۲- بار گذاری نامه و مستندات درخواس</b>                                            |  |  |  |  |  |
| <b>درخواست</b> را کلیک کنید.                                                                                          | شده در سامانه بارگذاری نموده و گزینه <b>ثبت</b>                                      |  |  |  |  |  |
| ت شماره ۱ برای حمایتهای خرید مواد مصرفی آزمایشگاهی، پژوهانه انجام                                                     | <b>الف) تصویر نامه درخواست</b> (فرم پیوسد                                            |  |  |  |  |  |
| ۴ برای حمایت تعمیر و راهاندازی و کالیبراسیون تجهیزات و فرم شماره ۵ برای                                               | آزمون و دریافت مشاوره پژوهش؛ فرم شماره                                               |  |  |  |  |  |
| سربرگ آزمایشگاه دانش آموزی؛                                                                                           | خرید تجهیزات آزمایشگاهی ساخت ایران) در                                               |  |  |  |  |  |
| های پیوست شماره ۲ و ۳ برای درخواستهای حمایت خرید مواد مصرفی                                                           | ب) مستندات پیوست درخواست (فرم                                                        |  |  |  |  |  |
| ، مشاوره پژوهش؛ و پیشفاکتور تعمیر و راهاندازی و یا کالیبراسیون تجهیزات                                                | آزمایشگاهی، پژوهانه انجام آزمون و دریافت                                             |  |  |  |  |  |
| برای حمایت تعمیر و راهاندازی و کالیبراسیون تجهیزات آزمایشگاهی).                                                       |                                                                                      |  |  |  |  |  |
|                                                                                                    |                                                                                      |  |  |  |  |  |
|                                                                                                    | ثبت درخواست حمایت آزمایشگاه 📃                                                        |  |  |  |  |  |
| ن و پرورش پژوهش سرای دانش آموزی                                                                                       | نام آزمایشگاه                                                                        |  |  |  |  |  |
|                                                                                                    | نوع حمایت درخواستی<br>دریافت پژوهانه انجام آزمون- شبکه دانش آموزی 👻                  |  |  |  |  |  |
|                                                                                                    | مستندات درخواست حمايت                                                                |  |  |  |  |  |
| مستندات پیوست درخواست<br>۵ دریافت فایل بارگذاری شده ×                                                                 | تصویر نامه درخواست حمایت<br>• دریافت فایل بارگذاری شده<br>* دریافت فایل بارگذاری شده |  |  |  |  |  |
| ثبت درخواست                                                                                                    |                                                                                      |  |  |  |  |  |
|                                                                                                    |                                                                                      |  |  |  |  |  |
|                                                                                                    |                                                                                      |  |  |  |  |  |
|                                                                                                    |                                                                                      |  |  |  |  |  |
| صفحه ۴ از ۶                                                                                                    |                                                                                      |  |  |  |  |  |

| راهنمای ثبت درخواست حمایت پژوهش سراها و مراکز دانش آموزی                                                                                                    |                                                                                             |                                 |                                                       |                                         |                                             |                    |  |  |  |
|----------------------------------------------------------------------------------------------------|---------------------------------------------------------------------------------------------|---------------------------------|-------------------------------------------------------|-----------------------------------------|---------------------------------------------|--------------------|--|--|--|
| ۲- ثبت درخواست و دریافت شماره رهگیری: پس از ثبت درخواست، سامانه به درخواست مربوطه شماره رهگیری                                                                   |                                                                                             |                                 |                                                       |                                         |                                             |                    |  |  |  |
|                                                                                                    | تخصيص مىدھد.                                                                                |                                 |                                                       |                                         |                                             |                    |  |  |  |
|                                                                                                    |                                                                                             |                                 |                                                       |                                         | مایت ثبت شده                                | 🔳 درخواستهای ح     |  |  |  |
| وضعيت                                                                                                    | L.                                                                                          | بت درخواستر                     | نوع حمايا                                             | تاريخ ثبت                               | شماره رهگیری                                |                    |  |  |  |
| ثبت درخواست                                                                                                    | ، دانش آموزی                                                                                | آزمون- شبک                      | دريافت پژوهانه انجام                                  | ۱۴۰۲/۰۸/۰۹                              | 6792                                        | مشاهده             |  |  |  |
| ۸- مشاهده وضعیت درخواست و پاسخ شبکه: وضعیت درخواست بررسی شده در ستون «وضعیت» نمایش داده<br>می شود و متن پاسخ شبکه نیز با انتخاب گزینه «مشاهده»، قابل مشاهده است. |                                                                                             |                                 |                                                       |                                         |                                             |                    |  |  |  |
|                                                                                                    |                                                                                             |                                 |                                                       |                                         | ی ثبت شدہ                                   | 📃 درخواستهای حمایت |  |  |  |
| وضعيت                                                                                                    |                                                                                             | ت درخواستې                      | ت نوع حمایت درخواست                                   |                                         | شماره رهگیر <mark>ی</mark>                  |                    |  |  |  |
| تصويب حمايت                                                                                                    | دانش آموزی                                                                                  | دریافت پژوهانه انجام آزمون- شبک |                                                       | 1602/04/09                              | 6792                                        | مشاهده             |  |  |  |
|                                                                                                    | ۲<br>دوره حمایت : حمایت سال ۱402<br>نوع حمایت : دریافت پژوهانه انجام آزمون- شبکه دانش آموزی |                                 |                                                       |                                         |                                             |                    |  |  |  |
|                                                                                                    | تاريخ                                                                                       | فايل                            | ٤                                                     | نوع                                     |                                             |                    |  |  |  |
|                                                                                                    | ست حمايت 🛓 دريافت                                                                           |                                 |                                                       | تصوير نامه درخوا                        |                                             |                    |  |  |  |
|                                                                                                    | مستندات پیوست درخواست مستندات پیوست درخواست (۱۹۵۷) 1402/08/09                               |                                 |                                                       |                                         |                                             |                    |  |  |  |
|                                                                                                    | توضيحات                                                                                     |                                 |                                                       | ناريخ                                   | عنوان وضعیت ت                               |                    |  |  |  |
|                                                                                                    |                                                                                             |                                 |                                                       | 11:38 1402                              | ثبت درخواست 2/08/09                         |                    |  |  |  |
| شد.                                                                                                    | معرفی شده از سوی پژوهش سرا تخصیص داده                                                       | ، کدملی نماینده                 | ام؛ مبلغ 50 میلیون ریال پژوهانه (گرنت) انجام آزمون به | 11:38 1402<br>11:47 1402 با سلام و احتر | در دست بررسی 2/08/09<br>تصویب حمایت 2/08/09 |                    |  |  |  |
|                                                                                                    |                                                                                             |                                 |                                                       |                                         |                                             |                    |  |  |  |
| ى شبكه، با توجه به                                                                                                    | س اعتبار مصوب از سو:                                                                        | ِ تخصيع                         | بایشگاه دانش آموزی پس از                              | <b>ص یافته</b> : آز.                    | اعتبار تخصيه                                | ۹- استفاده از      |  |  |  |
| نوع حمایت درخواستی می تواند به شرح زیر از اعتبار مربوطه استفاده کند:                                                                                             |                                                                                             |                                 |                                                       |                                         |                                             |                    |  |  |  |
| <b>الف) خرید مواد مصرفی آزمایشگاهی:</b> پس از تایید پژوهانه از سوی شبکه آزمایشگاهی، نماینده معرفی شده از                                                         |                                                                                             |                                 |                                                       |                                         |                                             |                    |  |  |  |
| سوی پژوهش سرا (مدرسه) به پایگاه اینترنتی https://tamadkala.com مراجعه نموده و پس از ثبت نام در پایگاه مربوطه و<br>-                                              |                                                                                             |                                 |                                                       |                                         |                                             |                    |  |  |  |
| حرید تا سقف اعتبار                                                                                                    | فراردهی آنها در سبد خ                                                                       | . نياز و ن                      | د مصرفی آزمایشگاهی مورد                               | به انتخاب مواد                          | کاربری، نسبت                                | ورود به حساب       |  |  |  |

تخصیص یافته از سوی شبکه اقدام نماید. سپس کارشناس شرکت فروشنده، با هماهنگی متقاضی، نسبت به نهایی کردن سبد خرید و کسر هزینه از اعتبار مربوطه اقدام خواهد کرد و مواد مصرفی خریداری شده به آدرس خریدار ارسال میگردد.

راهنمای ثبت درخواست حمایت پژوهش سراها و مراکز دانش آموزی

**ب) پژوهانه انجام آزمون:** پس از تایید پژوهانه از سوی شبکه آزمایشگاهی، نماینده معرفی شده از سوی پژوهش سرا (مدرسه) با مراجعه یا ارسال نمونه به آزمایشگاه و ارایه کدملی نماینده پژوهش سرا (مدرسه) که اعتبار برای وی فعال شده، نسبت به دریافت خدمت تا سقف اعتبار تخصیص یافته از سوی شبکه اقدام نماید. آزمایشگاه نیز پس از پذیرش مشتری نسبت به ثبت خدمت و کسر هزینه آزمون از محل پژوهانه مذکور اقدام خواهد کرد.

**نکته:** آزمایشگاه ارایه دهنده خدمت با استفاده از پژوهانه باید در پایگاه اینترنتی شبکه آزمایشگاهی فناوریهای راهبردی ایران به نشانی https://LabsNet.ir در یکی از سطوح عضویت فعال، توانمند، ممتاز و پیشرو قرار داشته و آزمون یا دستگاه آزمایشگاهی مورد نظر برای دریافت خدمت آزمایشگاهی را داشته باشد.

**ج) پژوهانه دریافت مشاوره پژوهش:** نماینده معرفی شده از سوی پژوهش سرا (مدرسه) به پایگاه اینترنتی مورد نیاز، نوع مشاوره (تلفنی یا اینترنتی) و فرد مشاور را انتخاب و سپس برای ثبت درخواست اقدام می کند. هماهنگی تاریخ و زمان مشاوره با متقاضی انجام و هزینه مشاوره انجام شده از محل اعتبار تخصیص یافته از سوی شبکه آزمایشگاهی، کسر می گردد.

د) تعمیر و راهاندازی و کالیبراسیون تجهیزات آزمایشگاهی: پس از مصوب شدن مبلغ حمایت برای تعمیر و راهاندازی و کالیبراسیون تجهیزات آزمایشگاه متقاضی، مبلغ مربوطه توسط کارگزار مالی شبکه آزمایشگاهی پس از طی فرایند راهاندازی و تامین منابع مورد نظر، به حساب اعلام شده از سوی پژوهش سرا در نامه درخواست حمایت، واریز خواهد شد. آزمایشگاه موظف است پس از تعمیر و راهاندازی و کالیبراسیون تجهیزات مربوطه، به منظور تصفیه حمایت، واریز خواهد شد. از مالی و تامین مابع مورد نظر، به حساب اعلام شده از سوی پژوهش سرا در نامه درخواست حمایت، واریز خواهد شد. ازمایشگاه موظف است پس از تعمیر و راهاندازی و کالیبراسیون تجهیزات مربوطه، به منظور تصفیه حمایت انجام شده، نسبت به بارگذاری موظف است پس از تعمیر و راهاندازی و کالیبراسیون تجهیزات مربوطه، به منظور تصفیه حمایت انجام شده، نسبت به بارگذاری مستندات هزینه کرد مبلغ حمایت دریافتی (تصویر فاکتور و تصویر رسید بانکی پرداخت هزینه تعمیر و یا کالیبراسیون) در سامانه درخواست حمایت شبکه اقدام کند.

ه) خرید تجهیزات آزهایشگاهی ساخت ایران: پس از مصوب شدن مبلغ یارانه قابل تخصیص به آزمایشگاه دانش آموزی، مبلغ مربوطه توسط کارگزار مالی نمایشگاه تجهیزات و مواد آزمایشگاهی ایران ساخت، از سهم قابل پرداخت توسط آزمایشگاه متقاضی، کسر خواهد شد. آزمایشگاه موظف است پس از نصب و راهاندازی دستگاه مربوطه و ثبت اطلاعات آن در پایگاه اینترنتی زیر شبکه دانش آموزی (LabsNet.ir/labs)، حداکثر تا دو هفته پس از راهاندازی و ثبت اطلاعات، گزارش راهاندازی دستگاه، مست مالی خرید دستگاه و تصویر تجهیز مربوطه در آزمایشگاه مربوطه و ثبت توسط آزمایشگاه مربوطه و تبت یس از نصب و راهاندازی دستگاه مربوطه و ثبت مواط اطلاعات آن در پایگاه اینترنتی زیر شبکه دانش آموزی (LabsNet.ir/labs)، حداکثر تا دو هفته پس از راهاندازی و ثبت اطلاعات ، گزارش راهاندازی دستگاه، مستندات مالی خرید دستگاه و تصویر تجهیز مربوطه در آزمایشگاه را به منظور تصفیه حمایت پرداخت شده، به شبکه ارسال کند.